## **zipForm Plus b** Updating a removed C.A.R. form from your templates in zipForm® Plus

Templates are time saving tools that you can use to create transactions quickly with commonly used forms and information. Follow these steps on how to update your template when a C.A.R. form (Ex: C.A.R. Form DA) has been removed and replaced by a new C.A.R. form (C.A.R. Form PRBS).

- 1. Log into zipForm<sup>®</sup> Plus.
- 2. Click Templates tab.
- 3. Click on the template you would like to update, a pop up will appear regarding form revision changes, informing if the form was updated or removed. Click "Close".

| ie following forms in the template have changed or are no longer available due to the release of a new version of their lil<br>ick here for more information on the form revision details. |              |          |         |    |
|----------------------------------------------------------------------------------------------------|--------------|----------|---------|----|
| Form Name                                                                                                    | Library Name | Upgraded | Removed |    |
| DA                                                                                                    | CAR          | X        |         |    |
|                                                                                                    |              |          |         | CI |

\*Please note: updated forms will auto update in the template. Only removed (discontinued forms) needs to be manually updated.

4. Hover over the form that has been discontinued, click on the arrow on the top right corner. A drop down will appear, click on "Remove". A prompt will appear, click on "Delete".

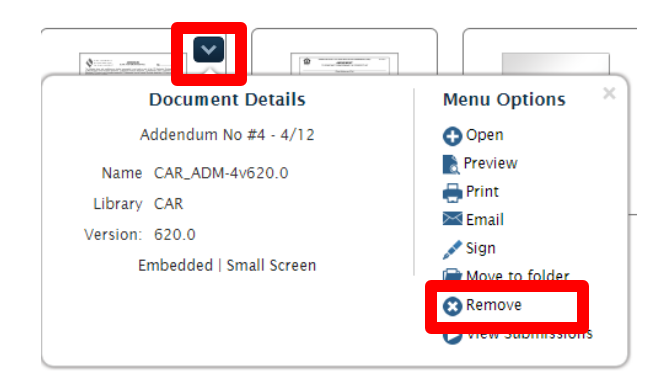

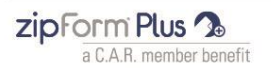

www.car.org/tools/zipForm | 213.739.8227

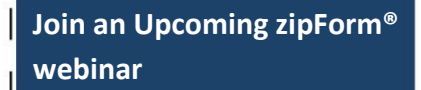

on.car.org/zfwebinars

**Free Self-help resources** 

on.car.org/zipformsupport

on.car.org/zfyoutube

## Part of a real estate team? Check out the Team Edition

on.car.org/zfteams

## Real estate broker? zipForm<sup>®</sup> Broker Edition may be for you

on.car.org/zfbrokers

Download zipForm<sup>®</sup> 6 Standard

on.car.org/zF6standard

#### For more step-by-step tips

on.car.org/zipformstepbystep

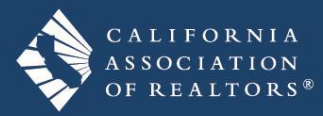

# zipForm Plus 🏂

5. To add a new form, got Click on "All Forms" and click on the form you would like to add. It will then be added to the template.

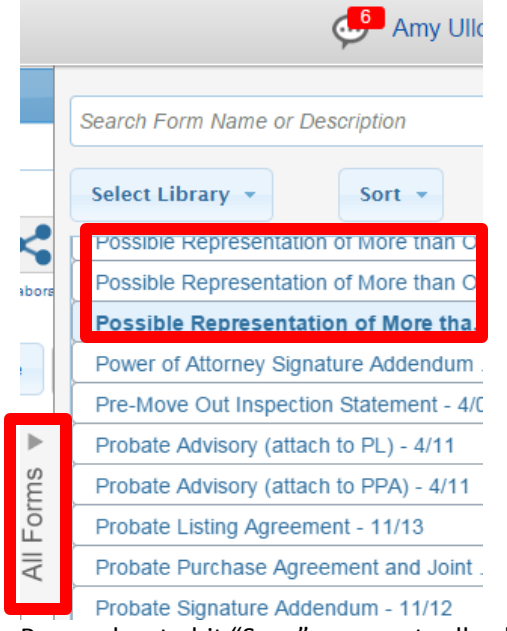

6. Remember to hit "Save" on your toolbar!

#### Quick Tips!

- 1. Don't forget to add the Cover Sheet-CS form to your template forms list! It autopopulates all the info into all forms in the template.
- 2. Enter your agent information on Page 3 of the Cover Sheet form to have your info auto-populate each time you apply the template.
- 3. Click Save button.

#### Apply Templates to A Transaction

- 1. Click the "Transaction" tab.
- 2. Click "New" button on the toolbar.
- 3. Provide a Transaction name.
- 4. Assign a Transaction and Property type.
- 5. Use the Apply Template drop-down menu to select the template you wish to apply
- 6. Click "Save" on your toolbar!

Join an Upcoming zipForm<sup>®</sup> webinar

on.car.org/zfwebinars

**Free Self-help resources** 

on.car.org/zipformsupport

on.car.org/zfyoutube

## Part of a real estate team? Check out the Team Edition

on.car.org/zfteams

## Real estate broker? zipForm<sup>®</sup> Broker Edition may be for you

on.car.org/zfbrokers

## Download zipForm<sup>®</sup> 6 Standard

on.car.org/zF6standard

#### For more step-by-step tips

on.car.org/zipformstepbystep

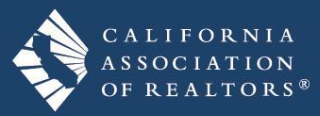

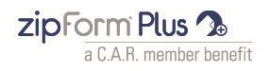